## How to Access Student Transcripts on WISER

(Note that WISER may not work with Safari)

For the instructor's advisees:

- Go to "Advisor Center">"My Advisees"
- Click on "Student Center" (to the right of the student's name)
- In the drop-down menu under "Quick Links," go to "Transcript: View Unofficial"
- Click on the double "Go" arrow to the right
- Click on "View Report" (you must enable pop-ups, and might have to repeat previous step)

For other students (for faculty in charge of special programs or from departments without assigned advisees):

- Go to "Advisor Center">"My Advisees"
- Click on "VIEW DATA FOR OTHER STUDENTS" at the bottom of the page
- Enter student's name or ID and click "Search"
- In the drop-down menu under "Quick Links," go to "Transcript: View Unofficial"
- Click on the double "Go" arrow to the right
- Click on "View Report" (you must enable pop-ups, and might have to repeat previous step)